# TokenCaching 설계 및 구현 가이드

### 목차

소개 사전 요구 사항 요구 사항 사용되는 구성 요소 표기 규칙 구성 네트워크 다이어그램 설정 사용자 이름 및 비밀번호 입력 구성 CiscoSecure ACS Windows에서 TokenCaching 구성 CiscoSecure ACS UNIX에서 토큰 캐싱 구성 다음을 확인합니다. 문제 해결 CiscoSecure ACS UNIX에서 토큰 캐싱 디버그 관련 정보

### 소개

이 문서의 범위는 TokenCaching의 설정 및 문제 해결에 대해 설명합니다. ISDN 터미널 어댑터(TA) 사용자의 PPP(Point-to-Point Protocol) 세션은 일반적으로 사용자 PC에서 종료됩니다. 이를 통해 사용자는 비동기(모뎀) 전화 접속 연결과 동일한 방식으로 PPP 세션을 제어할 수 있습니다. 즉, 필 요에 따라 세션을 연결하고 연결을 끊습니다. 이렇게 하면 사용자가 PAP(Password Authentication Protocol)를 사용하여 전송을 위한 OTP(일회용 비밀번호)를 입력할 수 있습니다.

그러나, 제 2 B 채널이 자동으로 올라오도록 설계된 경우, 사용자는 제 2 B 채널에 대한 새로운 OTP를 요구해야 한다. PC PPP 소프트웨어는 두 번째 OTP를 수집하지 않습니다. 대신 소프트웨어 는 기본 B 채널에 사용된 것과 동일한 비밀번호를 사용하려고 시도합니다. 토큰 카드 서버는 OTP 재사용을 거부합니다. UNIX용 CiscoSecure ACS(버전 2.2 이상) 및 Windows용 CiscoSecure ACS(2.1 이상)는 두 번째 B 채널에서 동일한 OTP 사용을 지원하기 위해 TokenCaching을 수행합 니다. 이 옵션을 사용하려면 AAA(authentication, authorization, and accounting) 서버에서 토큰 사 용자 연결에 대한 상태 정보를 유지 관리해야 합니다.

자세한 내용은 ISDN에서 일회용 비밀번호 지원을 참조하십시오.

# 사전 요구 사항

#### 요구 사항

이 문서에서는 사용자가 이미 올바르게 구성되었다고 가정합니다.

- 정상적으로 작동하는 전화 접속 모뎀입니다.
- CiscoSecure ACS UNIX 또는 ACS Windows를 가리키는 AAA와 함께 NAS(Network Access Server)가 올바르게 구성되었습니다.
- ACE/SDI는 이미 CiscoSecure ACS UNIX 또는 ACS Windows로 설정되어 있으며 제대로 작 동합니다.

사용되는 구성 요소

이 문서의 정보는 다음 소프트웨어 및 하드웨어 버전을 기반으로 합니다.

- CiscoSecure ACS Unix 2.2 이상
- CiscoSecure ACS Windows 2.1 이상

이 문서의 정보는 특정 랩 환경의 디바이스를 토대로 작성되었습니다. 이 문서에 사용된 모든 디바 이스는 초기화된(기본) 컨피그레이션으로 시작되었습니다. 현재 네트워크가 작동 중인 경우, 모든 명령어의 잠재적인 영향을 미리 숙지하시기 바랍니다.

표기 규칙

문서 규칙에 대한 자세한 내용은 <u>Cisco 기술 팁 표기 규칙을 참고하십시오.</u>

### 구성

이 섹션에는 이 문서에서 설명하는 기능을 구성하기 위한 정보가 표시됩니다.

참고: 이 섹션에 사용된 <u>명령에</u> 대한 자세한 내용을 보려면<u>명령</u> 조회<u>도구(</u>등록된 고객만 해당)를 사용하십시오.

네트워크 다이어그램

이 문서에서는 이 네트워크 설정을 사용합니다.

PC는 NAS 및 ISDN 모뎀으로 다이얼하며 ppp multilink 명령에 대해 구성됩니다.

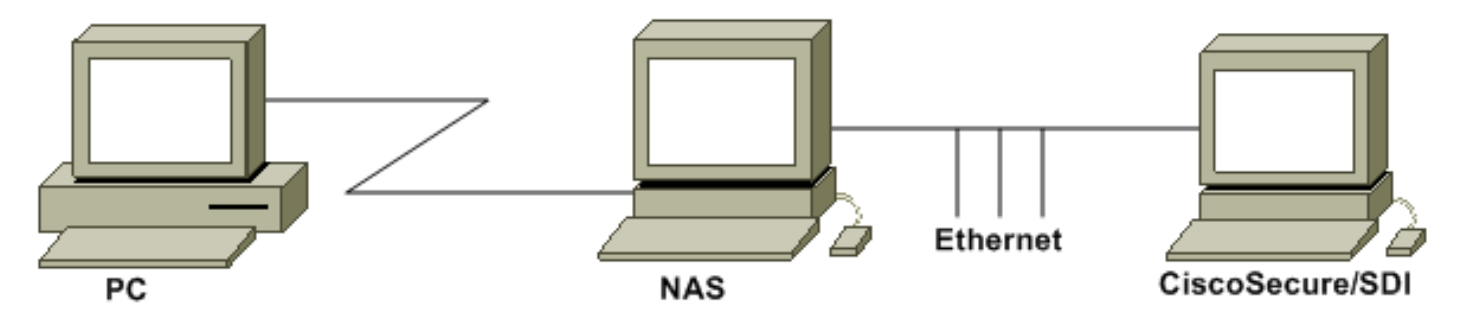

설정

이 문서에서는 다음 설정을 사용합니다.

- <u>사용자 이름 및 비밀번호 입력 구성</u>
- <u>CiscoSecure ACS Windows에서 TokenCaching 구성</u>
- <u>CiscoSecure ACS UNIX에서 토큰 캐싱 구성</u>

#### 사용자 이름 및 비밀번호 입력 구성

이 문서에서 NAS는 SDI 일회용 비밀번호와 함께 PPP 세션에 CHAP(Challenge Handshake Authentication Protocol)를 사용합니다. CHAP를 사용하는 경우 다음 형식으로 암호를 입력하십시 오.

- username fadi\*pin+code(사용자 이름에 \*가 있음)
- password chappassword

예를 들면 사용자 이름 = fadi, chap 비밀번호 = cisco, pin = 1234이며, 토큰에 표시되는 코드는 987654입니다. 따라서 사용자는 다음을 입력합니다.

- username—fadi\*1234987654
- password cisco

참고: CiscoSecure 및 NAS가 PAP에 대해 구성된 경우 사용자 이름 및 토큰을 다음과 같이 입력할 수 있습니다.

- username—username\*pin+code
- 암호—

또는:

- username—사용자 이름
- password pin+code

CiscoSecure ACS Windows에서 TokenCaching 구성

CiscoSecure ACS Windows 사용자 또는 그룹은 TACACS+를 사용하는 경우 PPP IP 및 PPP LCP를 확인하여 정상적으로 설정됩니다. RADIUS를 사용하는 경우 다음을 구성해야 합니다.

- 속성 6 = Service\_Type = 프레임
- 속성 7 = Framed\_Protocol = PPP

또한 다음 예제와 같이 그룹에 대해 TokenCaching 매개변수를 확인할 수 있습니다.

| CISCO SYSTEMS                                            | Group Setup                                                                            |   |
|----------------------------------------------------------|----------------------------------------------------------------------------------------|---|
|                                                          | Jump To Token Cards 💽                                                                  |   |
| User<br>Setup                                            | Token Card Settings                                                                    | ? |
| Setup                                                    | □ Session                                                                              |   |
| Shared Profile<br>Components<br>Network<br>Configuration | <ul> <li>✓ Duration</li> <li>✓ Duration</li> <li>✓ Minutes</li> <li>✓ Hours</li> </ul> |   |
| System<br>Configuration                                  | 1                                                                                      |   |

CiscoSecure ACS UNIX에서 토큰 캐싱 구성

TokenCaching 특성에는 네 가지가 있습니다. config\_token\_cache\_absolute\_timeout(초) 특성은 \$install\_directory/config/CSU.cfg 파일에 설정됩니다. 다른 세 가지 특성(set server token-caching, set server token-caching-expire-method, set server token-caching-timeout)은 사용자 또는 그룹 프 로필에 설정됩니다. 이 문서의 경우 전역 특성 config\_token\_cache\_absolute\_timeout은 \$install\_directory/config/CSU.cfg 파일에서 이 값으로 설정됩니다.

NUMBER config\_token\_cache\_absolute\_timeout = 300;

사용자 및 그룹 서버 TokenCaching 특성 프로필은 다음 예와 같이 구성됩니다.

<#root>

```
Group Profile:
Group Profile Information
group = sdi{
profile_id = 42
profile_cycle = 5
default service=permit
set server token-caching=enable
set server token-caching-expire-method=timeout
set server token-caching-timeout=30
set server max-failed-login-count=1000
```

#### }

User Profile:

user = fadi{ profile\_id = 20

```
set server current-failed-logins = 0
profile_cycle = 168
member = sdi
profile_status = enabled
password = chap "*******"
password = sdi
password = pap "*******"
password = clear "******"
default service=permit
set server max-failed-login-count=1000
```

!--- The TACACS+ section of the profile.

```
service=ppp {
default protocol=permit
protocol=ip {
set addr=1.1.1.1
}
protocol=lcp {
}
```

!--- This allows the user to use the

ppp multilink

command.

```
protocol=multilink {
}
service=shell {
default attribute=permit
}
```

!--- The RADIUS section of the profile.

```
radius=Cisco12.05 {
    check_items= {
    200=0
    }
}
```

다음을 확인합니다.

현재 이 설정에 사용 가능한 확인 절차는 없습니다.

#### 문제 해결

이 섹션에서는 설정 문제 해결에 사용할 수 있는 정보를 제공합니다.

CiscoSecure ACS UNIX에서 토큰 캐싱 디버그

이 CiscoSecure UNIX 로그는 2개의 BRI 채널에서 인증이 발생할 때 TokenCaching을 통한 성공적

#### 인 인증을 보여줍니다.

Jun 14 13:44:29 cholera CiscoSecure: DEBUG - AUTHENTICATION START request (e7079cae)

!--- Detects the \* in the username.

!--- Initializes ACE modules in CiscoSecure.

Jun 14 13:44:29 cholera CiscoSecure: DEBUG - sdi\_challenge response timeout 5 Jun 14 13:44:29 cholera CiscoSecure: DEBUG - AceInit() Jun 14 13:44:29 cholera CiscoSecure: DEBUG - AceInit(17477), ace rc=150, ed=1039800 Jun 14 13:44:29 cholera CiscoSecure: DEBUG - acsWaitForSingleObject (17477) begin Jun 14 13:44:29 cholera CiscoSecure: DEBUG aceCB(17477) Jun 14 13:44:29 cholera CiscoSecure: DEBUG aceCB(17477) AceGetUserData, ace rc=1, ed=1039800 Jun 14 13:44:29 cholera CiscoSecure: DEBUG - aceCB(17477): AceGetAuthenticationStatus, ace rc=1, acm rc=0 Jun 14 13:44:29 cholera CiscoSecure: DEBUG - aceCB(17477): return Jun 14 13:44:29 cholera CiscoSecure: DEBUG - acsWaitForSingleObject(0) (17477) Jun 14 13:44:29 cholera CiscoSecure: DEBUG - acsWaitForSingleObject (17477) end, rc=0 Jun 14 13:44:29 cholera CiscoSecure: DEBUG - AceInit(17477), continue, acm rc=0 Jun 14 13:44:29 cholera CiscoSecure: DEBUG - AceSetUsername(17477), username=fadi Jun 14 13:44:29 cholera CiscoSecure: DEBUG - AceSetUsername(17477), ace rc=1 Jun 14 13:44:29 cholera CiscoSecure: INFO - sdi\_challenge(17477): rtn 1, state=GET\_PASSCODE, user=fadi Jun 14 13:44:29 cholera CiscoSecure: DEBUG - Token Caching. timeout\_value is: 30 Jun 14 13:44:29 cholera CiscoSecure: DEBUG - Token Caching. timeout enabled value: 30 Jun 14 13:44:29 cholera CiscoSecure: DEBUG - profile\_valid\_tcaching TRUE ending. Jun 14 13:44:29 cholera CiscoSecure: DEBUG - Token Caching. MISS. Jun 14 13:44:29 cholera CiscoSecure: DEBUG - AceSetPasscode(17477), passcode=3435598216 Jun 14 13:44:29 cholera CiscoSecure: DEBUG - AceSetPasscode(17477), ace rc=1

#### !--- Checks credentials with ACE server.

Jun 14 13:44:29 cholera CiscoSecure: DEBUG - AceCheck(17477) Jun 14 13:44:29 cholera CiscoSecure: DEBUG - AceCheck(17477), ace rc=150 Jun 14 13:44:29 cholera CiscoSecure: DEBUG acsWaitForSingleObject (17477) begin Jun 14 13:44:31 cholera CiscoSecure: DEBUG - aceCB(17477) Jun 14 13:44:31 cholera CiscoSecure: DEBUG - aceCB(17477) AceGetUserData, ace rc=1, ed=1039800 Jun 14 13:44:31 cholera CiscoSecure: DEBUG aceCB(17477): AceGetAuthenticationStatus, ace rc=1, acm rc=0 Jun 14 13:44:31 cholera CiscoSecure: DEBUG - aceCB(17477): return Jun 14 13:44:31 cholera CiscoSecure: DEBUG - acsWaitForSingleObject(0) (17477) Jun 14 13:44:31 cholera CiscoSecure: DEBUG - acsWaitForSingleObject (17477) end, rc=0Jun 14 13:44:31 cholera CiscoSecure: DEBUG - AceCheck(17477), continue, acm rc=0 Jun 14 13:44:31 cholera CiscoSecure: INFO - sdi\_verify(17477): fadi authenticated by ACE Srvr

!--- The TokenCaching timeout is set to 30 seconds.

!--- The TokenCaching takes place.

!--- The authentication of the second BRI channel begins.

```
Jun 14 13:44:31 cholera CiscoSecure: DEBUG - AUTHENTICATION START request (76f91a6c)
Jun 14 13:44:31 cholera CiscoSecure: INFO - The character * was found in username:
           username=fadi,passcode=3435598216
Jun 14 13:44:31 cholera CiscoSecure: DEBUG - sdi_challenge response timeout 5
Jun 14 13:44:31 cholera CiscoSecure: DEBUG - AceInit()
Jun 14 13:44:31 cholera CiscoSecure: DEBUG - AceInit(29111), ace rc=150, ed=1039984
Jun 14 13:44:31 cholera CiscoSecure: DEBUG - acsWaitForSingleObject (29111) begin
Jun 14 13:44:31 cholera CiscoSecure: DEBUG - aceCB(29111)
Jun 14 13:44:31 cholera CiscoSecure: DEBUG - aceCB(29111) AceGetUserData, ace rc=1,
           ed=1039984
Jun 14 13:44:31 cholera CiscoSecure: DEBUG - aceCB(29111): AceGetAuthenticationStatus,
          ace rc=1, acm rc=0
Jun 14 13:44:31 cholera CiscoSecure: DEBUG - aceCB(29111): return
Jun 14 13:44:31 cholera CiscoSecure: DEBUG - acsWaitForSingleObject(0) (29111)
Jun 14 13:44:31 cholera CiscoSecure: DEBUG - acsWaitForSingleObject (29111) end, rc=0
Jun 14 13:44:31 cholera CiscoSecure: DEBUG - AceInit(29111), continue, acm rc=0
Jun 14 13:44:31 cholera CiscoSecure: DEBUG - AceSetUsername(29111), username=fadi
Jun 14 13:44:31 cholera CiscoSecure: DEBUG - AceSetUsername(29111), ace rc=1
Jun 14 13:44:31 cholera CiscoSecure: INFO - sdi_challenge(29111): rtn 1,
           state=GET_PASSCODE, user=fadi
Jun 14 13:44:31 cholera CiscoSecure: DEBUG - Token Caching. timeout_value is: 30
Jun 14 13:44:31 cholera CiscoSecure: DEBUG - Token Caching. timeout enabled value: 30
Jun 14 13:44:31 cholera CiscoSecure: DEBUG - profile_valid_tcaching TRUE ending.
!--- Checks with the cached token for the user "fadi".
```

Jun 14 13:44:31 cholera CiscoSecure: DEBUG - Token Caching. USER : fadi PASSWORD Jun 14 13:44:31 cholera CiscoSecure: DEBUG -: 3435598216 len: 10 Jun 14 13:44:31 cholera CiscoSecure: DEBUG hashval\_str: 3435598216 len: 10 Jun 14 13:44:31 cholera CiscoSecure: DEBUG port\_type : BRI len: 3 Jun 14 13:44:31 cholera CiscoSecure: DEBUG - Token Caching. HIT. Jun 14 13:44:31 cholera CiscoSecure: DEBUG - AceClose(29111) Jun 14 13:44:31 cholera CiscoSecure: INFO - sdi(29111): fadi free external\_data memory, state=GET\_PASSCODE Jun 14 13:44:31 cholera CiscoSecure: INFO - sdi\_verify(29111): rtn 1 Jun 14 13:44:31 cholera CiscoSecure: DEBUG - Authentication - LOGIN successful; [NAS=lynch.cisco.com, Port=BRI0:2, User=fadi, Priv=1]

!--- After 30 seconds the cached token expires.

Jun 14 13:45:03 cholera CiscoSecure: DEBUG - Expiring Cisco Token Cache Entry Jun 14 13:45:03 cholera CiscoSecure: DEBUG - Cisco Cached Tokens : 0

# 관련 정보

- <u>Cisco 보안 자문, 응답 및 공지</u>
- <u>CiscoSecure UNIX 제품 지원 페이지</u>
- <u>Windows용 CiscoSecure ACS 제품 지원 페이지</u>
- <u>기술 지원 및 문서 Cisco Systems</u>

이 번역에 관하여

Cisco는 전 세계 사용자에게 다양한 언어로 지원 콘텐츠를 제공하기 위해 기계 번역 기술과 수작업 번역을 병행하여 이 문서를 번역했습니다. 아무리 품질이 높은 기계 번역이라도 전문 번역가의 번 역 결과물만큼 정확하지는 않습니다. Cisco Systems, Inc.는 이 같은 번역에 대해 어떠한 책임도 지지 않으며 항상 원본 영문 문서(링크 제공됨)를 참조할 것을 권장합니다.